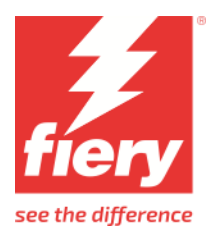

# EPSON SureColor P-205x0 Series CT/RGB Driver

This document describes the supported features and options of the EPSON SureColor P205x0 series CT/RGB printer driver for Fiery XF.

# **System Requirements**

The following overview informs you about the **minimum** required Fiery XF server for full support of this printer.

| Fiery XF Server |
|-----------------|
| Fiery XF 8.0.4  |

### **Supported Printer**

- I. **EPSON SC-P205x0** (appearance in Fiery XF) supports: 12 color, 64 inch width
  - EPSON SC-P20580 (China)
- II. **EPSON SC-P205x0L** (appearance in Fiery XF) supports: 12 color, 64 inch width
  - EPSON SC-P205x0L (Japan)

### **Specification Summary**

| Item             | SC-P205x0 series                                          |
|------------------|-----------------------------------------------------------|
| Printer width    | 64 inches                                                 |
| Ink set          | UltraChrome PRO 12 ink C/VM/Y/BK/MB/GY/LGY/LC/VLM/OR/GR/V |
| Media type       | Roll paper, Cut sheet, Board paper                        |
| Paper path       | Manual feed, Roll feed                                    |
| Paper Width      | 254-1626mm (Roll), 210-1118mm (Sheet)                     |
| Paper Thickness: | 0.08-0.5mm (Roll, Sheet), 0.08-1.5mm(Board)               |
| Roll spindle     | Spindle less, Spindle diameters :2 and 3 inches           |
| Borderless print | Supported                                                 |
| EMX              | Supported                                                 |
| I/F              | USB 3.0, 1000Base-T                                       |
| HDD/SSD unit     | Optional equipment (960GB)                                |
| SpectroProofer   | Not supported                                             |

### **Color Mode**

- CMYK
- RGB

### **Ink Configuration**

- Epson UltraChrome PRO 12
- Epson UltraChrome PRO 12 Matte black

### Supported Options (Valid for all printer of this supplement)

- Print direction
  - Uni-directional
  - o Bi-directional
- Auto cut
  - Autocut On
  - Autocut Off
  - Print horizontal line.
- Borderless
  - o On
  - o Off
- Paper Edge Quality
  - o Standard
  - Add Top Margin
  - Optimize Media Edge Print Quality
- Printer Hard Disk
  - Print and save simultaneously.
  - Save print data first, and then print.
  - Delete print data after printing.
- Ink density adjustment
  - Range is 12% .. 400%
  - Default value is 100% (no adjustment)
  - Each time you choose a calibration in Server Manager or Job Editor, the adjustment value will be set from the calibration's EPL. Older EPL files which do not have density value will set the default value to 100%.

### **Supported Resolutions and Print Modes**

| Media Name                       | Black Ink | Quality name | Rip resolution | Print resolution |
|----------------------------------|-----------|--------------|----------------|------------------|
| Premium Luster Photo Paper (260) | Photo     | Normal       | 300/600        | 600*600          |
|                                  |           | Quality      | 300/600        | 600*600          |
|                                  |           | High Quality | 300/600        | 1200*1200        |
|                                  |           | Normal       | 300/600        | 1200*1200        |
|                                  |           | MaxQuality   | 300/600        | 2400*1200        |
| Premium Glossy Photo Paper (250) | Photo     | Normal       | 300/600        | 600*600          |
|                                  |           | Quality      | 300/600        | 600*600          |
|                                  |           | High Quality | 300/600        | 1200*1200        |
|                                  |           | Normal       | 300/600        | 1200*1200        |
|                                  |           | MaxQuality   | 300/600        | 2400*1200        |
| Premium Semigloss Photo Paper    | Photo     | Normal       | 300/600        | 600*600          |
| (250)                            |           | Quality      | 300/600        | 600*600          |
|                                  |           | High Quality | 300/600        | 1200*1200        |
|                                  |           | Normal       | 300/600        | 1200*1200        |

|                                  |        | MaxQuality              | 300/600  | 2400*1200 |
|----------------------------------|--------|-------------------------|----------|-----------|
| (260)                            | Photo  | Normal                  | 300/600  | 600*600   |
| (200)                            |        | Quality                 | 300/600  | 600*600   |
|                                  |        | High Quality            | 300/600  | 1200*1200 |
|                                  |        | Normal                  | 300/600  | 1200*1200 |
|                                  |        | MaxQuality              | 300/600  | 2400*1200 |
| Premium Glossy Photo Paper (170) | Photo  | Normal                  | 300/600  | 600*600   |
|                                  |        | Quality                 | 300/600  | 600*600   |
|                                  |        | High Quality            | 300/600  | 1200*1200 |
|                                  |        | Normal                  | 300/600  | 1200*1200 |
|                                  |        | MaxQuality              | 300/600  | 2400*1200 |
| Premium Semigloss Photo Paper    | Photo  | Normal                  | 300/600  | 600*600   |
| (170)                            |        | Quality                 | 300/600  | 600*600   |
|                                  |        | High Quality            | 300/600  | 1200*1200 |
|                                  |        | Normal                  | 300/600  | 1200*1200 |
|                                  |        | MaxQuality              | 300/600  | 2400*1200 |
| Premium Glossy Photo Paper       | Photo  | Normal                  | 300/600  | 600*600   |
|                                  |        | Quality                 | 300/600  | 600*600   |
|                                  |        | High Quality            | 300/600  | 1200*1200 |
|                                  |        | Normal                  | 300/600  | 1200*1200 |
|                                  |        | MaxQuality              | 300/600  | 2400*1200 |
| Epson Premium Semi gloss         | Photo  | Normal                  | 300/600  | 600*600   |
|                                  |        | Quality                 | 300/600  | 600*600   |
|                                  |        | High Quality            | 300/600  | 1200*1200 |
|                                  |        | Normal                  | 300/600  | 1200*1200 |
|                                  |        | MaxOuality              | 300/600  | 2400*1200 |
| Epson Premium Luster             | Photo  | Normal                  | 300/600  | 600*600   |
|                                  |        | Ouality                 | 300/600  | 600*600   |
|                                  |        | High Quality            | 300/600  | 1200*1200 |
|                                  |        | Normal                  | 300/600  | 1200*1200 |
|                                  |        | MaxQuality              | 300/600  | 2400*1200 |
| Photo Paper Gloss 250            | Photo  | Normal                  | 300/600  | 600*600   |
| _                                |        | Quality                 | 300/600  | 600*600   |
|                                  |        | High Quality            | 300/600  | 1200*1200 |
|                                  |        | Normal                  | 300/600  | 1200 1200 |
|                                  |        | MaxQuality              | 300/600  | 2400*1200 |
| Photo Paper (Low Duty)           | Photo  | Normal                  | 300/600  | 600*600   |
|                                  |        | Quality                 | 300/600  | 600*600   |
|                                  |        | High Quality            | 300/600  | 1200*1200 |
|                                  |        | Normal                  | 300/600  | 1200*1200 |
| Baryta                           | Photo  | Normalita               | 300/600  | 1200*1200 |
| ;                                |        | Quality<br>Uigh Quality | 300/600  | 1200*1200 |
|                                  |        | High Quality            | 300/600  | 1200*1200 |
| Enson Proofing Paper White       | Photo  | MaxQuality              | 300/600  | 2400*1200 |
| Semimatte                        | Thoto  | Normal                  | 300/600  | 600*600   |
|                                  |        | Quality                 | 300/600  | 600*600   |
|                                  |        | High Quality            | 600/1200 | 1200*1200 |
|                                  |        | Normal                  | 600/1200 | 1200*1200 |
| Enson Proofing Paper Commercial  | Photo  | MaxQuality              | 300/600  | 2400*1200 |
| Lpson r roomig r aper commercial | r noto | Normal                  | 300/600  | 600*600   |
|                                  |        | Quality                 | 300/600  | 600*600   |

|                                    |         | High Quality             | 600/1200 | 1200*1200            |
|------------------------------------|---------|--------------------------|----------|----------------------|
|                                    |         | Normal                   | 600/1200 | 1200*1200            |
|                                    |         | MaxOuality               | 300/600  | 2400*1200            |
| Velvet Fine Art Paper              | Matte   | High Quaity              | 300/600  | 1200*1200            |
|                                    |         | MaxQuaity                | 300/600  | 2400*1200            |
| Watercolor Paper - Radiant White   | Matte   | High Quaity              | 300/600  | 1200*1200            |
|                                    |         | MaxQuaity                | 300/600  | 2400*1200            |
| UltraSmooth Fine Art Paper         | Matte   | High Quality             | 300/600  | 1200*1200            |
| -                                  |         | Normal                   | 300/600  | 1200 1200            |
|                                    |         | MaxQuality               | 300/600  | 2400*1200            |
| Fine Art Matte                     | Matte   | High Quality             | 300/600  | 1200*1200            |
|                                    |         | Normal                   | 300/600  | 1200 1200            |
|                                    |         | MaxQuality               | 200/600  | 2400*1200            |
| Washi                              | Matte   | MaxQuality               | 300/600  | 1200*1200            |
|                                    |         | Uigh Quality             | 300/000  | 1200*1200            |
|                                    |         | MayQuality               | 300/600  | 2400*1200            |
| Doubleweight Matte Paper           | Matte   | MaxQuality               | 300/600  | 2400*1200            |
| bousieweigne Hutte Fuper           |         | Speed                    | 300/600  | 300*600              |
|                                    |         | Quality                  | 300/600  | 600*600              |
|                                    |         | Normal<br>Ui-h Osselites | 300/600  | 500°500<br>1200*1200 |
| Singleweight Matte Paner           | Matte   | High Quality             | 300/600  | 1200*1200            |
| Singleweight Matter Puper          | Matte   | Speed                    | 300/600  | 300*600              |
|                                    |         | Quality                  | 300/600  | 600*600              |
|                                    |         | Normal                   | 300/600  | 600*600              |
| Encon Photo Quality Ink lat Panor  | Matta   | High Quality             | 300/600  | 1200*1200            |
| Epson Flioto Quanty link jet Faper | Matte   | Speed                    | 300/600  | 300*600              |
|                                    |         | Quality                  | 300/600  | 600*600              |
| Enhanced Matta Dance               | Matta   | High Quality             | 300/600  | 1200*1200            |
| Ennanced Matte Paper               | Matte   | Normal                   | 300/600  | 300*600              |
|                                    |         | Normal                   | 300/600  | 600*600              |
|                                    |         | Quality                  | 300/600  | 600*600              |
|                                    |         | High Quality             | 300/600  | 1200*1200            |
|                                    | • • • • | MaxQuality               | 300/600  | 2400*1200            |
| Archival Matte Paper               | Matte   | Normal                   | 300/600  | 600*600              |
|                                    |         | Quality                  | 300/600  | 600*600              |
|                                    |         | High Quality             | 300/600  | 1200*1200            |
| -                                  |         | MaxQuality               | 300/600  | 2400*1200            |
| Canvas Matte                       | Matte   | Normal                   | 300/600  | 600*600              |
|                                    |         | Quality                  | 300/600  | 600*600              |
|                                    |         | High Quality             | 300/600  | 1200*1200            |
| Canvas Satin                       | Photo   | Normal                   | 300/600  | 600*600              |
|                                    |         | Quality                  | 300/600  | 600*600              |
|                                    |         | High Quality             | 300/600  | 1200*1200            |
| Plain Paper                        | Matte   | Draft                    | 300*300  | 300*300              |
|                                    |         | Speed                    | 300/600  | 300*600              |
|                                    |         | Quality                  | 300/600  | 600*600              |
| Enhanced Synthetic Paper           | Matte   | Speed                    | 300/600  | 300*600              |
|                                    |         | Normal                   | 300/600  | 600*600              |
|                                    |         | Quality                  | 300/600  | 600*600              |
| Enhanced Adhesive Synthetic Paper  | Matte   | Speed                    | 300/600  | 300*600              |
|                                    |         | Normal                   | 300/600  | 600*600              |

| -                                   |             |              |         |           |
|-------------------------------------|-------------|--------------|---------|-----------|
|                                     |             | Quality      | 300/600 | 600*600   |
| Enhanced Low Adhesive Synthetic     | Matte       | Speed        | 300/600 | 300*600   |
| Paper                               |             | Normal       | 300/600 | 600*600   |
|                                     |             | Quality      | 300/600 | 600*600   |
| Synthetic Paper (Low Duty)          | Matte       | Speed        | 300/600 | 300*600   |
|                                     |             | Normal       | 300/600 | 600*600   |
|                                     |             | Quality      | 300/600 | 600*600   |
| Adhesive Synthetic Paper (Low Duty) | Matte       | Speed        | 300/600 | 300*600   |
|                                     |             | Normal       | 300/600 | 600*600   |
|                                     |             | Quality      | 300/600 | 600*600   |
| Heavy Wieight Polyester Banner      | Matte       | Speed        | 300/600 | 300*600   |
|                                     |             | Normal       | 300/600 | 600*600   |
|                                     |             | Quality      | 300/600 | 600*600   |
| Enhanced Matte Poster Board         | Matte       | Normal       | 300/600 | 600*600   |
|                                     |             | Quality      | 300/600 | 600*600   |
|                                     |             | High Quality | 300/600 | 1200*1200 |
|                                     |             | MaxQuality   | 300/600 | 2400*1200 |
| Backlight Film Roll PK              | Photo       | High Quality | 300/600 | 1200*1200 |
|                                     |             | MaxQuality   | 300/600 | 2400*1200 |
| Backlight Film Roll MK              | Matte       | High Quality | 300/600 | 1200*1200 |
|                                     |             | MaxQuality   | 300/600 | 2400*1200 |
| Backlight Film (Low Duty) PK        | Photo       | High Quality | 300/600 | 1200*1200 |
| Backlight Film (Low Duty) MK        | Matte       | High Quality | 300/600 | 1200*1200 |
| Backlight Film Roll HighDensity     | Matte+Photo | High Quality | 300/600 | 1200*1200 |
|                                     |             | MaxQuality   | 300/600 | 2400*1200 |

# Paper Edge Quality Constraints

Paper Edge Quality has following 3 options -

•

- Paper Edge Quality
  - o Standard
  - Add Top Margin
  - Optimize Media Edge Print Quality

# EMX/Epson Edge Dashboard Support

## Registering the Media Types in Printer using Epson Edge Dashboard

Before you can use the Epson SureColor printer in the Fiery XF RIP software, you must first install and set up Epson Printer Driver, Epson Media Installer and Epson Edge Dashboard.

After installing the software, register your printer using the Epson Edge Dashboard. For more information on printer registration, see the Epson documentation.

### If everything is set up correctly it should look like this:

| =                                                             | Epson Edge Dashbo                                                                       | ard                                                                                                    | e<br>Ri                                                    |
|---------------------------------------------------------------|-----------------------------------------------------------------------------------------|----------------------------------------------------------------------------------------------------|------------------------------------------------------------|
| Home / Printer Operation O EPSON SC-P8500D Series Comm Driver | Printer Status Media Settings                                                           |                                                                                                    | EPSON Mar                                                  |
|                                                               | ⊘ Ready                                                                                 |                                                                                                    | Name: EPSON SC-P8500D Series Co<br>Model: SC-P8500D Series |
|                                                               | ြှံ (0) Error / Warning                                                                 |                                                                                                    |                                                            |
|                                                               | Media Information<br>Media Setting Plain Paper [Roll Paper 1]<br>Name<br>Width 431.2 mm | Platen Gap Auto                                                                                             |                                                            |
| H 4 1 / 1 > H                                                 | Ink Cartridge                                                                           | 1                                                                                                    | C. GY                                                      |
|                                                               | Maintenance Box<br>ف ف ف                                                                | Version Information<br>Serial Number 5031E50005<br>Firmware Version XQ19L7,PD,PD<br>IP Address 10.130.96.40 |                                                            |

The next step is to download the media settings. You can do this by clicking Media Settings in Epson Edge Dashboard and then launching Epson Media Installer

You can then select the Media Settings and Download and Register them.

|              |                            | Media Management | Media Download |                     | (                      |
|--------------|----------------------------|------------------|----------------|---------------------|------------------------|
| Printer      |                            | Media Vendor     | Media Type     |                     |                        |
| EPSON SC-P85 | 500D Series Comm Driver    | EPSON ~          | All            | ~                   | Search                 |
| Media Vendor | Media Name                 |                  | Media Type     | NotificationsStatus | Last Updated           |
| EPSON        | Backlight Film Roll MK     |                  | Other          | ONot Acquir         | ed 03-Mar-22 4:22:00 P |
| EPSON        | Backlight Film Roll PK     |                  | Other          | ONot Acquir         | ed 03-Mar-22 4:22:00 P |
| EPSON        | Enhanced Low Adhesive Sy   | ynthetic Paper   | Other          | ONot Acquir         | ed 03-Mar-22 4:22:00 P |
| EPSON        | Enhanced Adhesive Synthe   | atic Paper       | Other          | ONot Acquir         | ed 03-Mar-22 4:22:00 P |
| EPSON        | Enhanced Synthetic Paper   |                  | Other          | ONot Acquir         | ed 03-Mar-22 4:22:00 P |
| EPSON        | Heavyweight Polyester Bar  | ner              | Other          | ONot Acquir         | ed 03-Mar-22 4:22:00 P |
| EPSON        | Enhanced Matte Poster Bo   | ard              | Other          | ONot Acquir         | ed 03-Mar-22 4:22:00 P |
| EPSON        | Plain Paper (CAD)          |                  | Plain Paper    | ONot Acquir         | ed 03-Mar-22 2:44:00 P |
| EPSON        | Plain Paper                |                  | Plain Paper    | Registered          | 03-Mar-22 2:43:00 P    |
| EPSON        | Photo Quality Inkjet Paper |                  | Matte Paper    | ONot Acquir         | ed 03-Mar-22 3:06:00 P |
| EPSON        | Singleweight Matte Paper   | (CAD)            | Matte Paper    | ONot Acquir         | ed 03-Mar-22 3:06:00 P |
| EPSON        | Singleweight Matte Paper   |                  | Matte Paper    | ONot Acquir         | ed 03-Mar-22 3:06:00 P |
| EPSON        | Archival Matte Paper       |                  | Matte Paper    | ONot Acquir         | ed 03-Mar-22 3:06:00 P |
| EPSON        | Enhanced Matte Paper       |                  | Matte Paper    | ONot Acquir         | ed 03-Mar-22 3:06:00 P |
| EPSON        | Doubleweight Matte Paper   | r                | Matte Paper    | Registered          | 03-Mar-22 3:06:00 P    |
| EPSON        | Canvas Satin               |                  | Canvas         | ONot Acquir         | ed 03-Mar-22 4:12:00 P |
| EPSON        | Canvas Matte               |                  | Canvas         | ONot Acquir         | ed 03-Mar-22 4:12:00 P |
| EPSON        | Fine Art Matte             |                  | FineArt Paper  | r ONot Acquir       | ed 03-Mar-22 4:08:00 P |
| EPSON        | UltraSmooth Fine Art pape  | ar               | FineArt Paper  | r ONot Acquir       | ed 03-Mar-22 4:08:00 P |
| EPSON        | Watercolor Paper - Radian  | t White          | FineArt Paper  | r ONot Acquir       | ed 03-Mar-22 4:08:00 P |
| EPSON        | Velvet Fine Art Paper      |                  | FineArt Paper  | r ONot Acquir       | ed 03-Mar-22 4:08:00 P |
| EPSON        | Baryta                     |                  | Photo Paper    | ONot Acquir         | ed 03-Mar-22 3:36:00 P |
| EPSON        | Premium Semigloss Photo    | Paper(170)       | Photo Paper    | ONot Acquir         | ed 03-Mar-22 3:36:00 P |
| EPSON        | Premium Glossy Photo Par   | per(170)         | Photo Paper    | ONot Acquir         | ed 03-Mar-22 3:36:00 P |
| EPSON        | Premium Luster Photo Pap   | /er              | Photo Paper    | ONot Acquir         | ed 03-Mar-22 3:36:00 P |
| EPSON        | Photo Paper Gloss(250)     |                  | Photo Paper    | Not Acquir          | ed 03-Mar-22 3:40:00 P |
| EPSON        | Premium Semigloss Photo    | Paper            | Photo Paper    | Not Acquir          | ed 03-Mar-22 3:36:00 P |
| EPSON        | Premium Glossy Photo Par   | per              | Photo Paper    | ONot Acquir         | ed 03-Mar-22 3:35:00 P |

For more detailed information, see the documentation provided by Epson.

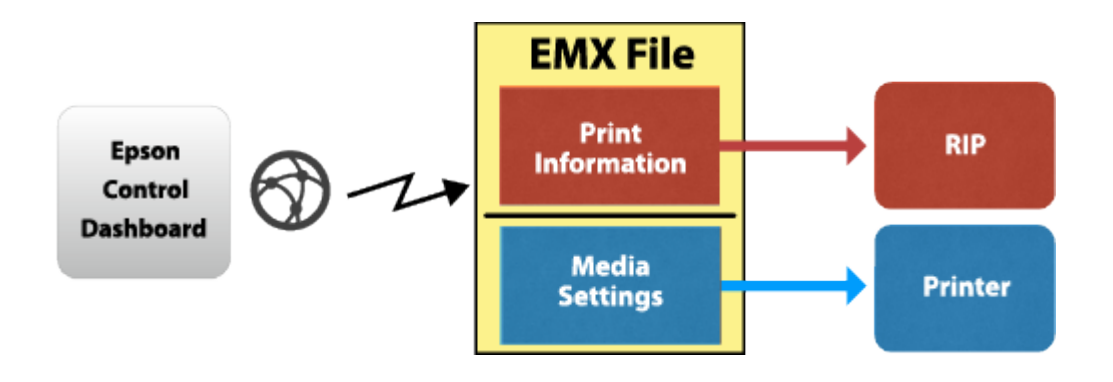

After the media are registered in the printer, the system is ready to use with the Fiery XF RIP software.

### Media list from printer

To transfer the media list to Fiery XF, set up the output device in Fiery XF for the appropriate printer model, including the IP address. As soon as you save your settings, all the available media information and ICC profiles from the Target (printer) list are downloaded using Epson Edge Dashboard.

Next, Fiery XF creates EPL files for each media registered in the printer. This process can take some time and depends very much on your PC. Wait at least one minute before checking the profile list. If the list does not appear, restart the Fiery XF server.

### Media List from EMX file

Alternatively, you can drop an EMX file into this folder:

C:\ProgramData\EFI\EFI XF\Server\Temp\EpsonEmxHotfolder

Like for the printer, media information and ICC files will be downloaded from the EMX file and EPL files will be created.

This is useful if another Dashboard is already connected to the printer, but that Dashboard is not accessible. It works even without a Comm driver.

### Selecting the Profile for printing

You can now select one of the downloaded, registered media. Depending on the selected media, multiple EPLs may be available. You can see if it is from the printer...

| <br>or | from | an | EMX | file: |
|--------|------|----|-----|-------|
| <br>   |      |    |     |       |

| EPSON_Doublew                 | eight Matte Paper_102000130_1_CMYK.epl 🛛 🗸                                                                                                    |
|-------------------------------|----------------------------------------------------------------------------------------------------|
| ICC                           |                                                                                                    |
| Epson_SC-P8500E               | )_DoubleweightMattePaper_CMYK_C_600x600.icc                                                                                                    |
| Media type<br>Doubleweight Mo | C:/ProgramData/EFI/EFI Media Profiles/EPSON/SC-P8500D Series/<br>att EPSON_10.130.96.40/Doubleweight Matte Paper/Epson_SC-<br>P8500D_DoubleweightMattePaper_CMYK_C_600x600 icc |
| Device link profile           |                                                                                                    |
| <br>Print direction           | Switch to bidirectional                                                                                                    |
| Visual correction             |                                                                                                    |
|                               |                                                                                                    |

| Resulting Calibration | on(s)                                                               |
|-----------------------|---------------------------------------------------------------------|
| EPSON_Singleweig      | ht Matte Paper_102000128_31_CMYK.epl 🗸                              |
| ICC                   |                                                                     |
| Epson_SC-P8500D_      | SingleweightMattePaper_CMYK_1200x1200.icc                           |
| Media type            | C:/ProgramData/EFI/EFI Media Profiles/EPSON/SC-P8500D Series/EPSON/ |
| Singleweight Matte    | Singleweight Matte Paper/Epson_SC-                                  |
| Device link profile   | P8500D_SingleweightMattePaper_CMYK_1200x1200.icc                    |
|                       |                                                                     |
| Print direction       |                                                                     |
| Bidirectional         | Switch to unidirectional                                            |
| Visual correction     |                                                                     |
| None                  | ~                                                                   |

The Print mode list box shows the print modes by name:

#### Print mode

| Any                                      | ~   |
|------------------------------------------|-----|
| Any                                      |     |
| 2400x1200dpi - 24 Pass Uni SuperPhoto Co | olo |
| 600x600dpi - 6 Pass SuperFine Color      |     |
| 600x600dpi - 8 Pass SuperFine Color      |     |
| 1200x1200dpi - 16 Pass Photo Color       |     |
| 2400x1200dpi - 24 Pass SuperPhoto Color  |     |
| 600x600dpi - 6 Pass Uni SuperFine Color  |     |
| 600x600dpi - 8 Pass Uni SuperFine Color  |     |
| 1200x1200dpi - 16 Pass Uni Photo Color   |     |

Every EPL represents a different combination of printer resolution and print quality.

**Note:** There is no need to repeat the procedure for additional media downloaded through Epson Edge Dashboard. You just need to make sure that the downloaded media is registered properly at the Epson printer itself using Epson Edge Dashboard.

### FAQ

| Question                                        | Answer                                                                                                    |
|-------------------------------------------------|----------------------------------------------------------------------------------------------------|
| Can I use Fiery XF without Epson Edge Dashboard | Not entirely without. Epson Edge Dashboard must be either installed on the same computer or accessible in the same network (exactly one installation) |
| Can I use EMX files                             | Yes                                                                                                    |

## **Change History**

| Version | Date       | Description                    | Updated by | Affected XF Versions |
|---------|------------|--------------------------------|------------|----------------------|
| v1.0    | 10-July-24 | First Draft                    | Vachan KC  | Fiery XF 8.0.4       |
| V2.0    | 25-Sep-24  | Added EPSON SC-P205x0L (Japan) | Vachan KC  | Fiery XF 8.0.4       |